## How to install the Zoom client and sign in for the first time.

- 1. Go to the following website: <u>https://minnstate.zoom.us</u>
- 2. At the bottom of the page click **Download Client**.

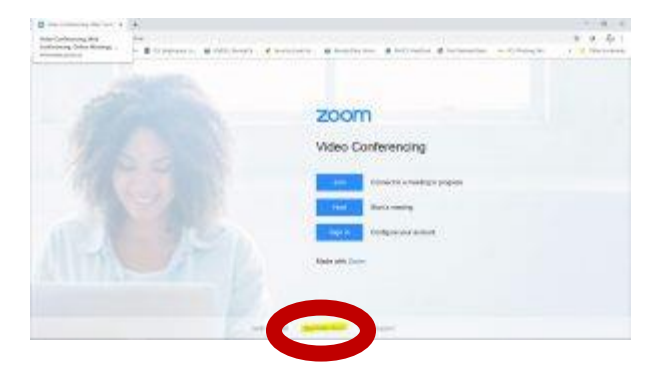

- 3. This will open the **Download Center**.
- 4. Select the appropriate download version and follow the prompts.
- 5. When a pop-up window prompts the question -

Do you want to allow this app to make changes to your device?

Click YES button

6. Then click **Sign In**.

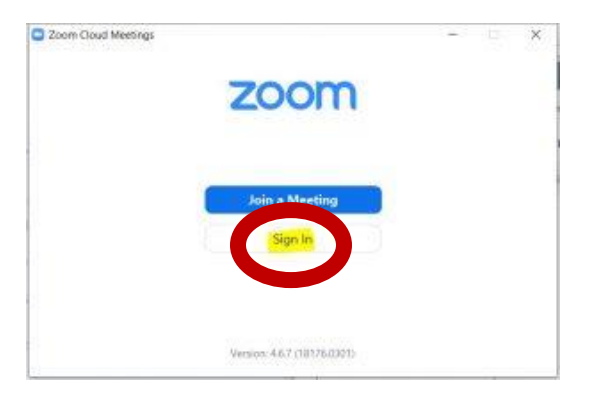

6. On the Zoom Sign in screen, select Sign in with SSO.

| Sign In             |         |    |   |                       |
|---------------------|---------|----|---|-----------------------|
| Enter your email    |         |    | ٩ | Sign in with SSO      |
| Enter your password | forgati | ar | G | Sign in with Google   |
| Reep me signed in   | Sign in |    | f | Sign In with Facebook |

7. On the Sign in with SSO dialog box, type **Minnstate** and click **Continue** button.

| Coom Cloud M | eetings                         | - a   | × |
|--------------|---------------------------------|-------|---|
| 8            | Sign In with SSO                |       |   |
|              |                                 | omus  |   |
|              | Edu net anow the company domain | tinue |   |
| ¢ flack      |                                 |       |   |

8. A browser window will open. Type your **StarID and StarID password**. Click the **Sign on** button.

|    | Sign on with your StarlD |
|----|--------------------------|
| 10 |                          |
|    | Sign onto Zoom           |
| 15 | StarlD                   |
|    | low3553th                |
| IJ | Password                 |
|    | ******                   |
|    | Sign on                  |
| 1  | Reset password           |

9. This will open the Launch Application box.

| click | Oper | n Zoom |
|-------|------|--------|
| CIICK | Opc. | . 200  |

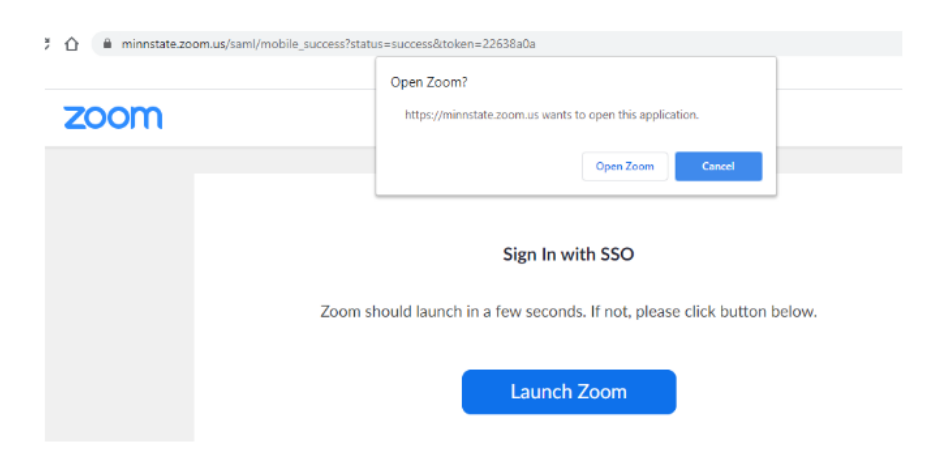

10. You will be logged into Zoom and have the client downloaded to your desktop.

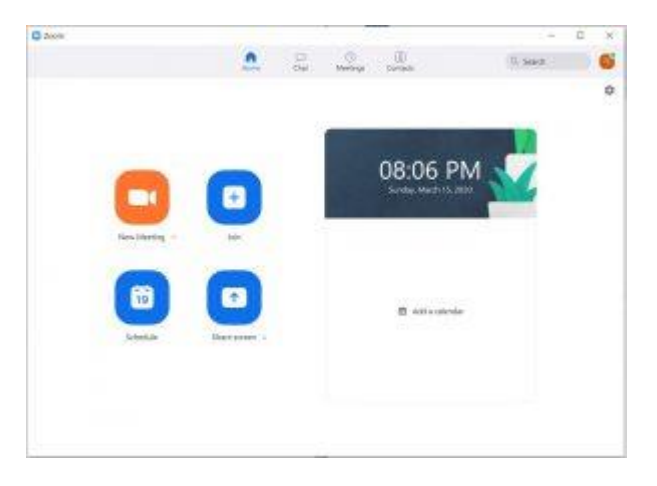

11. In the future, ZOOM can be opened from within **D2L Resources--ZOOM**:

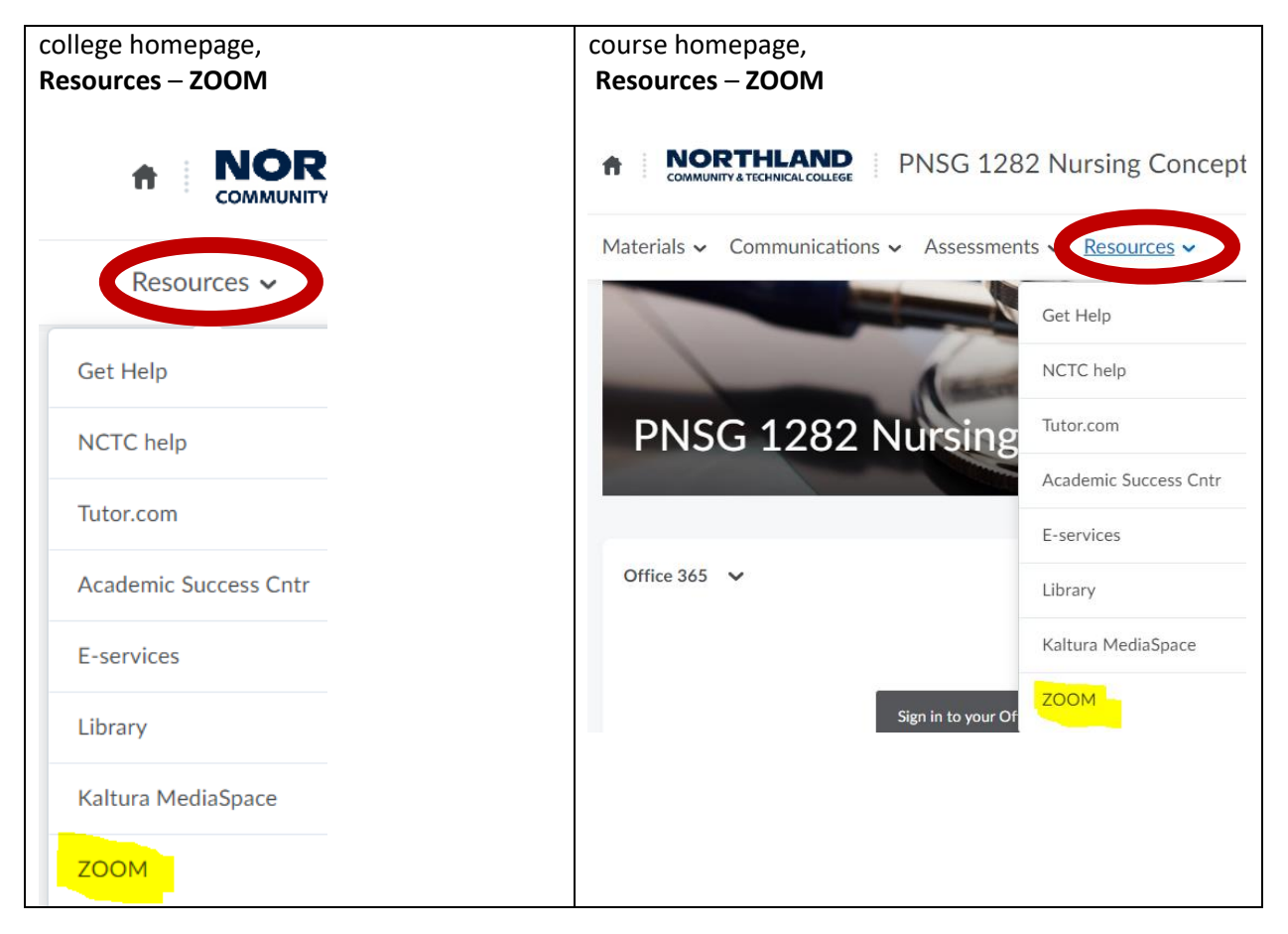